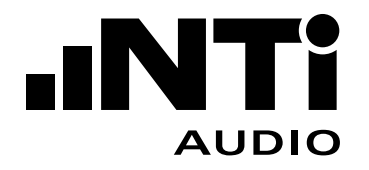

# 影院音响测试仪

# 

#### 联系信息

#### NTi Audio 总公司

Im alten Riet 102 9494 Schaan 列支敦士登, 欧洲 电话:+423 239 6060 传真:+423 239 6089 邮箱: info@nti-audio.com 网址:www.nti-audio.com

#### NTi Audio 中国分公司 苏州市吴中区苏蠡路60号港龙 蠡盛大厦701室

电话:+86 512 6802 0075 传真:+86 512 6802 0097 邮箱: china@nti-audio.com

#### NTi Audio 美国分公司

PO Box 231027 Tigard, Oregon 97281 USA 电话:+1 503 684 7050 传真:+1 503 684 7051 邮箱: americas@nti-audio.com

#### NTi Audio 日本分公司

Ryogokusakamoto Bld. 1-8-4 Ryogoku, 130-0026 Sumida-Ku Tokyo, Japan 电话: +81 3 3634 6110 传真:+81 3 3634 6160 邮箱:japan@nti-audio.com

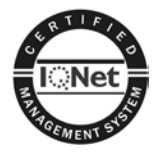

NTi Audio 为 ISO 9001:2008 认证公司

固件 V2.40 版本 2.40.00 / 2012年8月

#### 所有内容如有变动,恕不另行通知。

- © 版权所有
- <sup>®</sup> Minirator 为 NTi Audio 的注册商标
- ™ XL2,EXEL,M4260,M2210, M2215,MA220,MR-PRO,MR2 和 TalkBox 为 NTi Audio 的注册商标

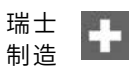

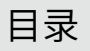

# 目录

| 1. 简介                                                                                                    | 4        |
|----------------------------------------------------------------------------------------------------|----------|
| 2 安装                                                                                                    | 6        |
| 二〇〇<br>二〇〇<br>二〇〇<br>二〇〇<br>二〇〇<br>二〇〇<br>二〇〇<br>二〇〇<br>二〇〇<br>二〇〇<br>二〇〇<br>二〇〇<br>二〇〇<br>二〇〇<br>二〇〇<br>二〇〇<br>二〇〇<br>二〇〇<br>二〇〇<br>二〇〇<br>二〇〇<br>二〇〇<br>二〇<br>二〇<br>二<br>二 | 6        |
| 方线自11 ·······<br>安基冼佐                                                                                                    | 6        |
| 入入2011                                                                                                    | 0<br>7   |
| 朔认起什文表                                                                                                    | /        |
| 3. 入门                                                                                                    | 8        |
| 4. 创建新影院                                                                                                    | 9        |
| 5. 屏幕概观                                                                                                    |          |
| 6. 校准影院声道                                                                                                    |          |
| 指获测量数据                                                                                                    | 17       |
| 计算捕获数据平均值                                                                                                    | 17<br>17 |
| 保友吉道完整测试结里                                                                                                    |          |
| 方佬                                                                                                    | 10       |
| 一 け 個                                                                                                    | 10       |
|                                                                                                    |          |
| 休仔开创建验证测试                                                                                                    |          |
|                                                                                                    | 20       |
| 显示平均差                                                                                                    | 20       |
| 返回                                                                                                    | 21       |
| 多音动态余量测试                                                                                                    | 22       |
| 加载动态余量测试                                                                                                    | 22       |
| 执行动态余量测试                                                                                                    | 23       |
|                                                                                                    |          |

| 7. | 验证影院     | 24 |
|----|----------|----|
|    | 锁定到验证模式  | 28 |
| 8. | . 查看验证结果 | 29 |
| 9. | 退出       | 31 |

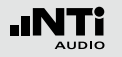

1. 简介

感谢您购买XL2音频与声学分析仪影院音响系统选件。它可以 扩展XL2的测量功能,让您能按照影视工程师协会SMPTE ST 202:2010标准与SMPTE RP 200:2012标准中所推荐的做法,有效 率地托管与监控商业影院的音频设置。

影院音响测试仪选购套件包含:

- ·频谱公差选项固件
- 影院助手选项固件
- 内含影院音响测试信号的音频光盘
- ・内含PDF版用户手册与用于MR-PRO音频发生器测试信号的 光盘

影院音响系统选件是与 Meyer Sound 公司合作开发的,支持 依据影视工程师协会SMPTE ST:201:2010标准与SMPTE RP 200:2012标准推荐的做法进行校准。它可以为设置所有普通荧 幕声道、环绕声声道以及LFE低音声道提供有效率的工作流程。

每个测量项目都被指定为一个"电影院",而且,每个影院项目在 XL2的SD卡上分别有其各自的名录,以便更清楚地建构测量数据 结果。

辅助的任务选择对应的频率响应(取决于影院大小),并为个别的 影院预设测试特性曲线。 影院工程师然后调准每个声道的频率响应及根据预设容许差的 特性曲线框线调整绝对值。支持在"黄金座位"的单一测量以及基 于在许多不同位置测量的平均值。

对每个声道具体的动态余量测量,确保提供最大的动态范围而对 现场音频素材不致削波。

对每个声道响应读值都可被记录为参考位置,然后作为所有验证 测量的可相比较的基准。

辅助模式可支持验证测量,可以对每个声道频率响应定期测量, 文件记录和验证。容许公差框线指示维护技术员测试通过与否, 让他通知影院工程师影院系统需要调试。

为了简单化,验证模式可以先锁定,这样XL2分析仪只是在该特定任务激活情况下启动。

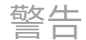

影院工程师可在任何时间重新查看校准数据以及为每个声道的 系统验证或故障排除继续执行更详细的测量。为验证测量的指定 浏览器可帮助影院工程师将验证数据与参考测量数据进行对比。

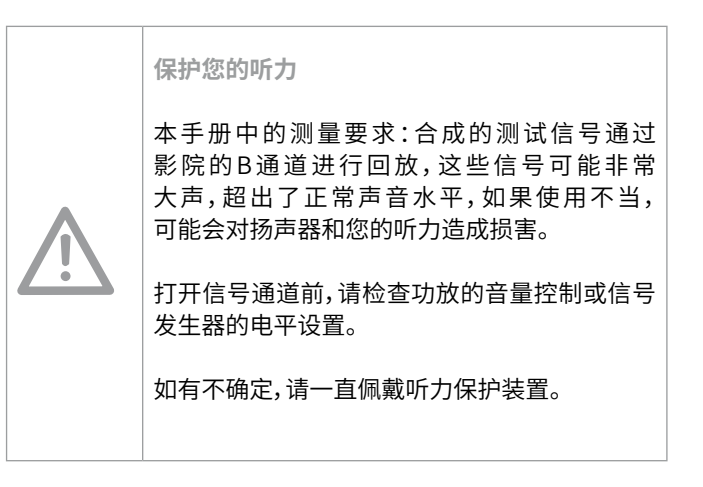

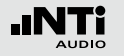

# 2. 安装

要使用影院音响系统选件,您需要安装最新的XL2系统固件、频 谱公差选件和影院助手选件。

# 升级固件

影院音响系统选件需要V2.40或更高版本的XL2系统固件支持。 要升级系统固件,请在 http://my.nti-audio.com 注册您的XL2 并按提示在XL2支持页面进行操作。

# 安装选件

请使用打印在许可证卡上的许可号,该卡就在您购买的影院音响系统选件中。每个许可号只能激活一台XL2分析仪。

请按影院音响系统选件许可证卡上的步骤完成安装。

| licence                      | Numi           | ber                                                                                | INTI                     |
|------------------------------|----------------|------------------------------------------------------------------------------------|--------------------------|
| English:                     | Than<br>This I | k you for buying this option for your X<br>icense number is valid for a single XI. | L2 Analyzer.<br>Z.       |
| Deutscho                     | Dank<br>Diese  | e für den Kauf dieser Option für den 3<br>ELizenznummer ist für einen XL2 gült     | KL2 Analysator.<br>PD    |
| 中文:                          | 感谢!<br>此许?     | 8购买此选件。<br>可证只可应用于一台XI.2。                                                          |                          |
| 日本語:                         | XL27<br>このう    | アナライザのオブションをお買い上げ1<br>ライセンスナンバーはXL2 1台にのみ有                                         | liき詞にありがとうございます。<br>効です。 |
| licence                      | e Nu           | mber / Lizenznumn                                                                  | ner:                     |
| <b>许可证</b>                   | 号码             | / ライセンスナンバ-                                                                        | - :                      |
| NL2 Spectral<br>License Numb | Lisite         | N.Z Commo Association.<br>Common Manhor                                            |                          |
|                              |                | 9998 9999 9999 9999                                                                |                          |

许可证卡范本

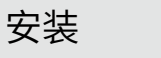

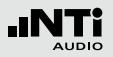

确认选件安装

安装好新系统固件和选件之后,您可以查看并确认安装。

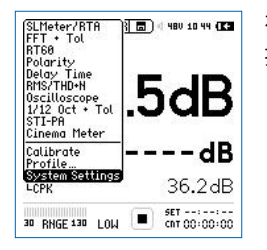

在主菜单中选择 System Settings 并 按 ④ 确认。

| Firmware:<br>Serial number: | V2.40<br>A2A-02666-D1 |
|-----------------------------|-----------------------|
| Options:                    |                       |
| Extend. Acoustic:           | Installed             |
| STI-PA:                     | Installed             |
| Remote Measurmnt:           | Installed             |
| Spectral Limits:            | Installed             |
| Cinema Assistant:           | Installed             |

使用页面切换键 **团** 切换到系统信息 查看页面。

系统固件版本显示在顶部,版本应该 是V2.40或者更高。

频谱公差选件和影院助手选件都必须安装。其他选件可以安装, 但不会影响影院音响系统选件的使用。

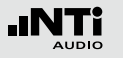

# 3. 入门

要了解XL2的基本操作,用户需熟悉XL2操作手册,该手册可在 www.nti-audio.com/XL2免费下载。

影院音响系统选件的基本工作流程是:

・ 创建影院

执行 Create new cinema 中的提示对影院进行命名并选择 相关参数,创建一个有8个测试对象的项目,每个对象对应一个 扬声器。

• 校准影院

调节频率响应和绝对值以符合SMPTE框线。在不同位置测量并捕捉数据到8个存储位置。

利用测得的数据定义参考曲线,内置影院助手会帮您计算出用 于之后验证测量的框线数据。 验证影院

该辅助模式可引导维护技术员,通过验证测量来确定各声道是 否和早先定义的框线表现一致。测得的数据将被保存下来,用 于之后的对比验证。

- 锁定到验证模式 该模式将设备开机后的功能锁定在验证模式,这样可以简化验 证人员的操作。
- 查看验证结果
  影院工程师可以重新查看维护技术员测得的所有数据,查看声
  道在什么时间,发生了怎样的变化。

所有步骤都可以以任意顺序,在任意影院,对每个声道重复测量。

您可在事后任何时间查看之前保存的测量。测试的配置及捕捉的 轨道都保存着。您可以添加新的轨道或删除某个轨道并再次保存 完整量测。

# 4. 创建新影院

本章介绍如何创建新影院。每个影院都会有其独立的文件夹,该 文件夹保存在XL2文件系统中"Cinema"文件夹内。

每个影院文件夹内包含测试模版,这个模版含有基于影院规模的 框线计算规则。

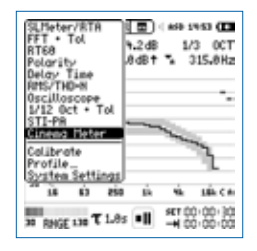

在主菜单下拉列表中选择Cinema Meter开启影院影响系统选件,按 ④ 确认选择。 欢迎屏幕显示三秒或直到您按 ④ 确

次迎屏幕显示二秒或直到恋按 ♥ 确 认。

| Create cinema ster                | 00 d 48V 10:13 ( <b>K</b> |
|-----------------------------------|---------------------------|
| Select cinema p<br>and then creat | parameters<br>te cinema:  |
| Name: MyCinema                    |                           |
| Size:                             | 500 seats                 |
| Averaging:                        | 68 sec                    |
| Averaging LFE:                    | 120 sec                   |
| ->CREATE CINEMA<br>->EXIT         |                           |

创建新影院

弹出影院参数设置界面。您可在这里 设置影院相关参数。

要为新影院重命名,转动转轮选择Name命名,按 ④ 确认。

Create cinema stepaal ( 480 13:38 (K) ■yCinema A123456789ABCDEFGH IJKLMHOPQRSTUVWXYZ abcdefahiiklmnopar stuvwxyz !#\$%&'()-@^'() ~ CANCEL F () k

使用转轮和显示的虚拟键盘为影院命 名。按OK键确认,回到参数设置界面。

| Cinema | Meter  | STEP 0 |      | 48V  | 10:05 | (K) |
|--------|--------|--------|------|------|-------|-----|
| Se     | lect a | task ' | to s | star | t!    |     |

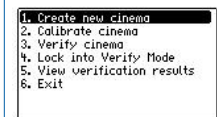

选择菜单中的 1. Create new cinema,按④开始创建过程。

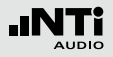

# 创建新影院

| Select cinema (                                          | parameters                     |
|----------------------------------------------------------|--------------------------------|
| and then creat                                           | te cinema:                     |
| Name: MyCinema                                           |                                |
| iname. Ity satisfies                                     |                                |
| Size:                                                    | 500 seats                      |
| Size:<br>Averaging:                                      | 500 seats<br>60 sec            |
| Size:<br>Averaging:<br>Averaging LFE:                    | 500 seats<br>60 sec<br>120 sec |
| Size:<br>Averaging:<br>Averaging LFE:<br>->CREATE CINEMA | 500 seats<br>60 sec<br>120 sec |

您可通过选择座位数定义影院的规模。选定的座位数决定使用的响应参数,其依据了SMPTE标准的建议。

Create cinema stepaa) = 480 13:42 (Ke

Select cinema parameters and then create cinema:

| Size:           | 500 seats |
|-----------------|-----------|
| Averaging:      | 60 sec    |
| Averaging LFE:  | 120 sec   |
| ->CREATE CINEMA |           |

Create cinema stepaa 🗸 480 13:43 (Ke

选择频率响应的平均测量时间。默 认为60s,其精度在最低频率时为 ±0.5dB。当选择30秒时,最低频率时 会有±1dB的不确定度。

| Selec   | t size of | ciner | na: |
|---------|-----------|-------|-----|
|         |           |       |     |
| 30 se   | ats       |       |     |
| 150 se  | ats       |       |     |
| 500 se  | ats       |       |     |
| 1000 se | ats       |       |     |
| 1500 se | ats       |       |     |
| 2000 se | ats       |       |     |

选择影院座位数。500座位的影院符 合X-曲线标准,其他规模的X-曲线如下 表所示。

| parameters |
|------------|
| e cinema:  |
|            |
| 500 seats  |
| 60 sec     |
| 120 sec    |
|            |
|            |

选择低音声道平均测量时间。由于其 只传输低频部分,默认时间为120s。

|         | 座位数   |       |     |        |        |        |
|---------|-------|-------|-----|--------|--------|--------|
| 频率 [Hz] | 30    | 150   | 500 | 1000   | 1500   | 2000   |
| 2000    | 0dB   | 0dB   | 0dB | 0dB    | 0dB    | 0dB    |
| 4000    | 1.0dB | 0.5dB | 0dB | -0.5dB | -1.0dB | -1.5dB |
| 8000    | 2.0dB | 1.0dB | 0dB | -1.0dB | -2.0dB | -3.0dB |

Create cinema sterad | 440 1341 (C) Select cinema parameters and then create cinema: Hame: HyCinema Size: 500 seats Rveraging: 60 sec Rveraging LFE: 120 sec Socrate Ginema ->EXIT

现在您就可以通过选择 --> CREATE CINEMA并按 ④,创建影院模版。 接着,内置助手创建和影院同名的文 件夹,且在目录下生成相应测试。

# 创建新影院

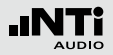

请注意,所有影院文件都在SD卡根目录下的"Cinema"文件夹内。如果您使用了同样的影院名称并确认替换,那么之前存在的影院文件子目录将被替换。

在创建过程中,会有许多提示信息帮您完成操作。测量模版成功 创建后,影院音响系统助手会回到主菜单,为接下来的测试待命。

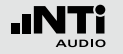

# 界面一览

# 5. 屏幕概观

所有频率响应测量都基于**1/12 Oct + Tol**测量功能。影院校准或验证时,该功能会自动载入。

本手册将介绍所有需要的功能。当然,在XL2用户手册中对这些功能有更深入的介绍。典型界面如下图:

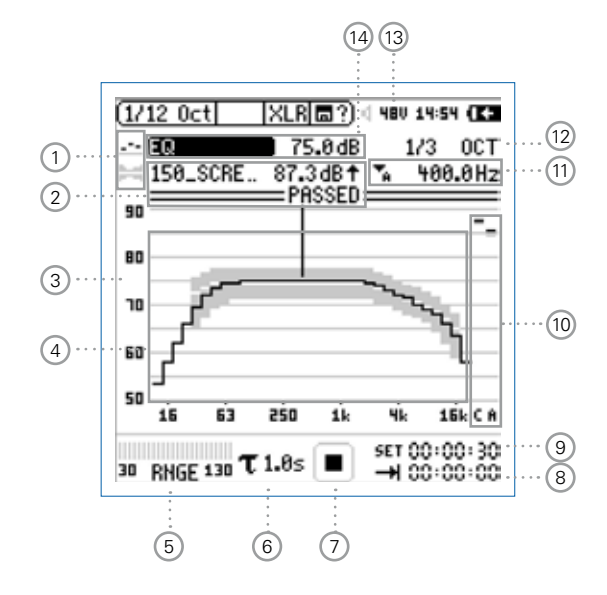

#### ① 结果标志/捕获数据

选择以获取测量结果,对数据以及框线文件进行处理。

#### 2 框线名称/偏移量

显示被选中的框线文件和框线的参考值。您可以在此手动设置框线的偏移值。总体结果和可能的频谱判别情况显示在下面。

#### ③ Y轴缩放设置

转动转轮 <sup>©</sup> 选择Y轴, 按 <sup>@</sup> 确认。 在2.5到20之间选择缩放因子, 按 <sup>@</sup> 确认。 转动转轮 <sup>©</sup> 选择Y轴范围。 按 <sup>@</sup> 确认。

#### ④ 测得频谱

以 1/1, 1/3, 1/6 或 1/12 倍频程分辨率显示结果。分辨率在 12 处调整。

⑤ 输入范围

访问并显示分析仪的物理输入范围。

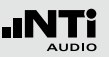

#### ⑥ 时间计权

提供0.1s, 0.2s, 0.5s和1.0s四个时间计权供选择。

#### ⑦ 运行指示

运行指示显示测量状态,包括:运行,暂停和停止。多数测量 设置在测量进行时是锁定的,比如改变输入范围或预设的测 量时间等。

8 实时测量时间

以 hrs:min:sec (时:分:秒)显示剩余测量时间。该设置一般 用于进行单次测量时。按开始键 ▶■ 开始测量。

9 预设测量时间

单次测量的时间周期设置。

- 10 宽频带测量结果
  - 显示用户选择的宽频带结果:
  - A: A计权宽频带声压级
  - C:C计权宽频带声压级
  - Z:不计权
  - -:无显示

- 读取频率
  您可以选择读取任意频点的数值。选中的频点以光标箭头标
  示。可在自动和手动间选择。
- (2) 结果分辨率设置
  选择以1/1, 1/3, 1/6 或 1/12倍频程显示频谱结果。
- (13) 麦克风幻象电源

幻象电源/ASD指示。

14 测量结果

显示所选频带的实际值。选择感兴趣的结果(EQ,live或任何 捕获的读数)。显示光标箭头所指位置的实际值。

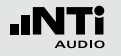

# 6. 校准影院声道

一旦创建好影院模版,我们就可以进行校准测量。在此过程中,我 们将测量并验证频率响应,根据SMPTE标准的要求校准绝对值, 并进行动态余量测试,确保每个声道都有足够的动态范围。

| Select a task to start!<br>1. Create new cinema<br>2. Golibrote cinamo<br>3. Basic verification<br>4. View verification results<br>5. Exit Cinema Meter | Cinema Meter 480 13:34 (K                                                                                                    |
|----------------------------------------------------------------------------------------------------|----------------------------------------------------------------------------------------------------|
| 1. Create new cinema<br>2. Galibrote cinema<br>3. Basic verification<br>4. View verification results<br>5. Exit Cinema Meter                            | Select a task to start!                                                                                                    |
|                                                                                                    | 1. Create new cinema<br>2. Galibrate cinema<br>3. Basic verification<br>4. View verification results<br>5. Exit Cinema Meter |

执行**2.** Calibrate cinema 开始校准 步骤。

| Please select channel: |       |  |   |
|------------------------|-------|--|---|
| tRes                   | 11    |  | - |
| fRes                   | 5 C   |  | _ |
| fRes.                  | 3 1   |  |   |
| dRain 1                | 5 84  |  |   |
| fRes                   | 6 BsL |  |   |
| <b>tRes</b>            | 7 BsR |  |   |
| <b>tRes</b>            | 8 LFE |  |   |

#### 选择一个您准备校准的扬声器。完整 的测试定义,包括预先设定的测量都 被完整载入仪器内。

测试名称包括了所测属性(如:fRes),编号,和声道描述(如:Bsl)。

| 属性   | 描述                             |
|------|--------------------------------|
| fRes | 频率响应测量和C计权下的绝对值调整(不包<br>含低音声道) |
| Hdrm | 动态余量测试                         |

这是根据影视工程师协会SMPTE ST 202:2010 和 SMPTE RP 200:2012标准的模版定义的绝对值。

| <br>_ | _ | _ |  |
|-------|---|---|--|
|       |   |   |  |
|       |   |   |  |
|       |   |   |  |
|       |   |   |  |
|       |   |   |  |
|       |   |   |  |
|       |   |   |  |
|       |   |   |  |

选择影院。列表按字母顺序列出所有 之前创建的影院。

| 文件名 | C计权值  | 声道描述   |
|-----|-------|--------|
| L   | 85 dB | 左声道    |
| С   | 85 dB | 中声道    |
| R   | 85 dB | 右声道    |
| Ls  | 82 dB | 左环绕声道  |
| Rs  | 82 dB | 右环绕声道  |
| BsL | 82 dB | 左后环绕声道 |
| BsR | 82 dB | 右后环绕声道 |
| LFE |       | 低音声道   |

校准影院

所选扬声器的公差框线上下限,显示 为一条灰色条状带。此外,理想曲线 显示为一条白线。 框线绝对值根据SMPTE标准设置。

开始频率响应测试。选择待测声道,按 ④ 确认。

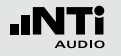

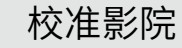

预定义的配置不会被另外测量的曲线更改。这意味着之后您可以 删除所有捕获的测量数据,配置依然保持图示状态。

将仪器和量测麦克风放置在第一个测量点。这里最有可能是参考点或理想座位。

根据影视工程师协会SMPTE ST 202:2010 和 SMPTE RP 200:2012 标准,参考点在左右声道中间,房间的2/3靠后处。其他 用于空间平均的座位可以之后添加。

强烈建议将麦克风装在支架上,并放在距测量者几米处,以避免 人站的太近造成的反射。

由于影视工程师协会SMPTE ST 202:2010标准定义的框线带很 窄,我们强烈建议使用一级频率响应麦克风,比如NTi M2210量 测麦克风。

使用粉噪声信号发生器或影院设备提供的 -20dBFS 粉噪声。调整输出,使每个声道都符合指定的参考值。

按XL2上的开始键 **I** 开始测量。一旦屏幕右下角设置的时间结束则测量完成。所测结果是所选时间周期内的平均值(EQ)。

若结果在框线范围内,频谱上方将显示**PASSED**,反之,超出频率 会以小竖线标示。XL2上limit键的LED灯可以反映整体结果,如 果测试通过,LED灯呈绿色,否则为红色。

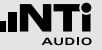

#### 捕获测量数据

# 假如测量结果可以接受,我们可能要将其保存,以便之后使用或进行对比。这时我们会用到捕获(Capture)功能。转动转轮选择追踪控制图标量,按@确认。

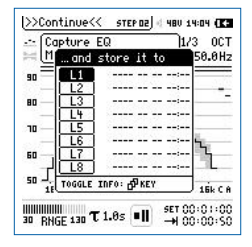

选择Capture EQ按 ④ 确认,保存测 量。XL2提供8个存储位置。默认保存 的名称为扬声器名加编号,您也可以 根据需要自己命名。

保存的数据由它的时间戳标示。您可以通过在该位置保存新的数据将之前的数据覆盖。将分析仪放在另一测量点,按开始键 团同一扬声器进行测量。测量完成,屏幕显示测量结果。 捕获数据直到您对测量点个数满意或保存位置已满。 计算捕获数据平均值

为了用于验证以及之后的其他步骤,我们需要计算并在屏幕上显示平均频率响应。

校准影院

转动转轮选择读数选择区域,按 ④ 确 认。

| EQ Live | Max Min EQ 3     | ост |
|---------|------------------|-----|
| 50      | 00.              | ðHz |
| 111     | 2012-08-02 14:05 |     |
| - L2    | 2012-08-02 14:06 | -   |
| L3      | 2012-08-02 14:06 |     |
| - L4    | 2012-08-02 14:09 |     |
| - L5    | 2012-08-02 14:09 |     |
| - L6ba  | 2012-08-02 14:10 |     |
| L7ba    | 2012-08-02 14:10 | -   |
| FILE    |                  | -   |
| 16 Mean | H 15             | C.A |
| TOGGLE  | IDFO: APKEY      |     |

显示读数选择菜单,您可以选择捕获的任何数据。您也可以在菜单底部选择Mean。但该位置还是空白,我们要先进行计算。转动转轮选择Mean旁边的计算器 🛛,按 🏵 确认。

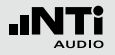

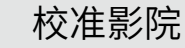

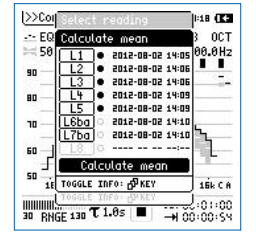

打开计算器菜单,这里有所有可用于 平均值计算的捕获数据。转动转轮选 择您想用于平均值计算的数据,按 ④ 确认。选中的数据会以黑点标记。

转到 Calculate Mean 按 ④ 确认。算出平均值。您会发现Mean 后面也有了一个时间戳,可以像其他捕获值一样使用。平均值计算可随时重做。

按 ESC 键退出本菜单。

### 保存声道完整测试结果

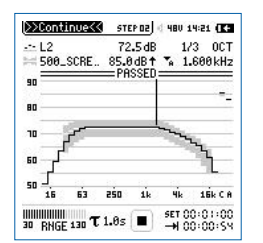

完成指定声道的调试和测量后,要继续运行测量功能,需选择屏幕左上角的>>Continue<<,您可以按ESC键将光标直接移到那里。

Calibrate <u>strend</u> 4000 1415 **CC** How do you want to continue with 'fRes 1 L\_120CT\_'? **I. Store** 2. Store & create verify test 3. Discard changes 4. Show mean deviation 5. Back

打开菜单,这里允许您对采集的数据 定义进一步的使用。各选项的说明如 下:

Store(存储)

选择该项可以保存一次测试中的所有的测试定义和捕获的数据, 包括屏幕上显示的最后一个读数。

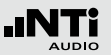

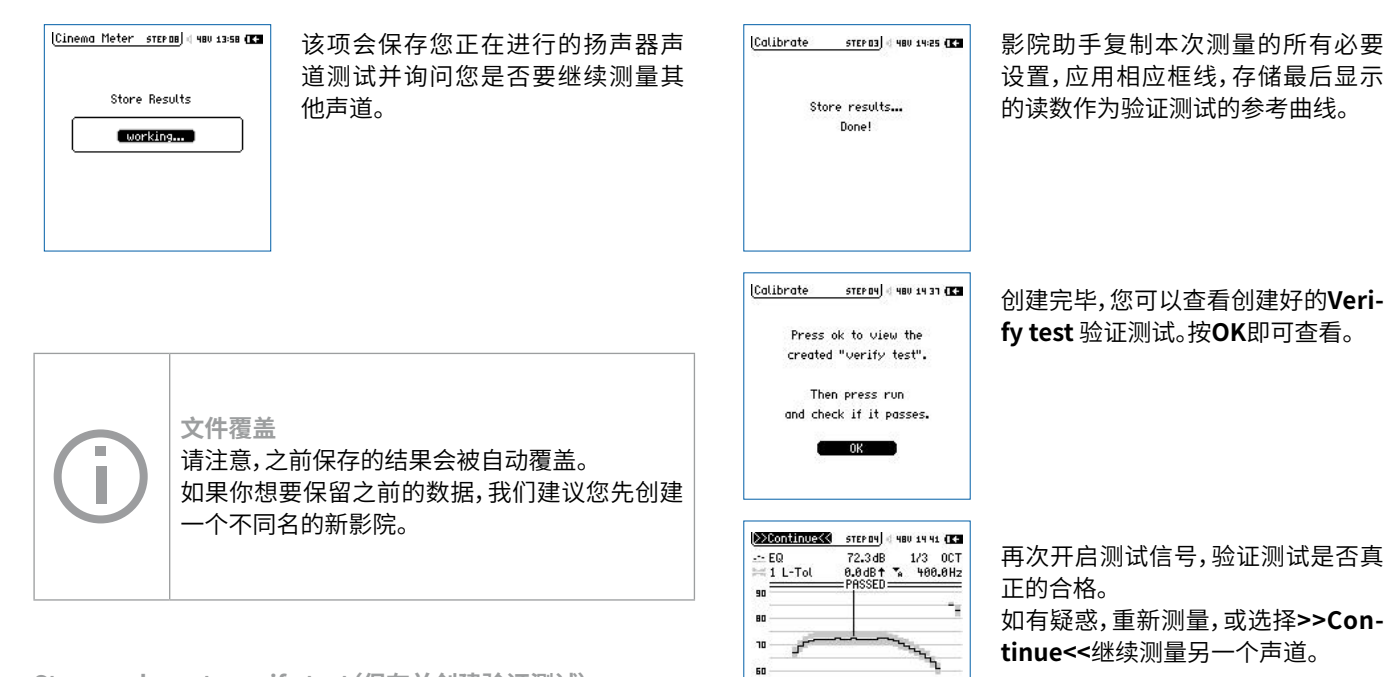

50 16 63 2Š0 1k

......

30 BNGF 130 T 1.0s

15k C B

SET 00:01:00

4k

校准影院

Store and create verify test (保存并创建验证测试) 和上个洗项一样,先保存整个测试,之后创建用于验证的测试模 版并显示在屏幕上。

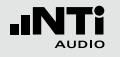

# 校准影院

验证程序的目的是为了让维护技术员进行有引导的测量,确认扬 声器性能没有改变。

请注意,用于验证程序的参考曲线是执行该步骤前屏幕上最后显示的曲线。万一您想在参考点记录不同的数据,请在打开本菜单项前进行测量。

使用屏幕最后显示的曲线作为参考曲线的基础有以下优点:

- 1. 在程序执行前可在参考点测量参考曲线。
- 2. 可选择显示任何捕获的数据(选择最佳值)。
- 3. 选择一些捕获数据在MEAN中计算均值(空间平均)。再在执行Store & create verify test前,选择显示MEAN。

因此您既可以选择在参考点进行测量,也可以载入之前捕获的数 据。 Discard changes(放弃更改) 当您不想存储测量数据时选择该项。这表明您已经存储了数据, 只是出于调查验证的目的做了一些无需保存的测量。

所得数据不会保存,上一次保存Store后捕获的数据也将丢失。

| (Calibrate      | STEP 03 4 48V 14 32 (K3           |
|-----------------|-----------------------------------|
| Calibrati<br>in | e another channel<br>this cinema? |
| Yes             |                                   |
| 🕈 Back          | 000 - 20                          |

弹出菜单询问您是否继续测量其他 声道。

选择Yes回到声道选择界面,而选择 No回到主菜单。

Show mean deviation (显示平均差) 选择该项显示平均曲线加所有先前计算的偏差。

 STEP 03
 He0
 He0
 He0
 He0
 He0
 He0
 He0
 He0
 He0
 He0
 He0
 He0
 He0
 He0
 He0
 He0
 He0
 He0
 He0
 He0
 He0
 He0
 He0
 He0
 He0
 He0
 He0
 He0
 He0
 He0
 He0
 He0
 He0
 He0
 He0
 He0
 He0
 He0
 He0
 He0
 He0
 He0
 He0
 He0
 He0
 He0
 He0
 He0
 He0
 He0
 He0
 He0
 He0
 He0
 He0
 He0
 He0
 He0
 He0
 He0
 He0
 He0
 He0
 He0
 He0
 He0
 He0
 He0
 He0
 He0
 He0
 He0
 He0
 He0
 He0
 He0
 He0
 He0
 He0
 He0
 He0
 He0
 He0
 He0
 He0
 He0
 He0
 He0
 He0
 He0
 He0
 He0
 He0
 He0
 He0
 He0

最大/最小值显示为灰色带状,平均值 以白色实线显示。现在您可以用转轮 选择结果标志,再选择让任意捕获的 数据显示在上下限内。

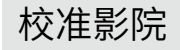

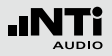

Back(返回) 该项让您返回测量界面,并让您在当前设置下继续您的测量。

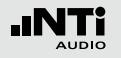

# 动态余量测试

多音动态余量测试

动态余量测试是由Meyer Sound设计的特别测试,允许高级音频 工程师在音频系统出现非线性效应前测试有效的动态余量。

动态余量测试只是一个可调的测试,在基本的验证模式下不可用。多音动态余量测试可测量普通声道,而特效声道(LFE)有一个专用测试信号。

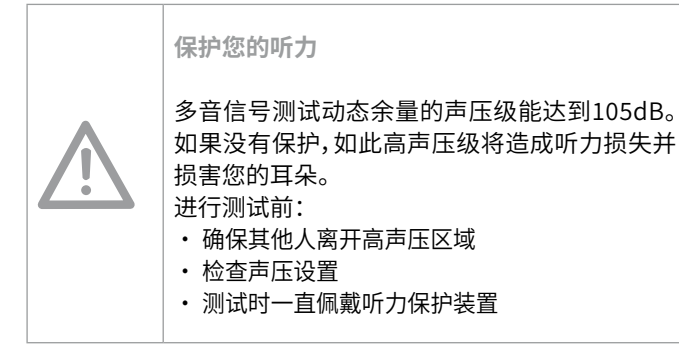

#### 加载动态余量测试

有两种动态余量测试,一种用于普通扬声器,另一种用于低音声 道。在2. Calibrate Cinema中可执行任意一种,在您的当前影 院目录下选择Hdrm-Screen\_FFT\_或 Hdrm-LFE\_FFT\_

测试自动开启FFT功能模块并显示预选设的屏幕视图。

| 1.0.00      | Oh A HO      | 88        |
|-------------|--------------|-----------|
| UD Carros   | - 00 0 10 A  | hh 20011- |
| HK_SCree    |              | 44.(83Hz  |
| 1           | - PHOSED     |           |
| 1 111       | _            | - 1       |
| 1 110       |              |           |
|             |              |           |
| 1.101       |              | - 1       |
| i II IIIIII | - A          |           |
|             |              |           |
| 36.00 Hz    | △ : 416.0 Hz | 452.02 Hz |
|             |              | T         |
|             |              |           |

进行多音测试时预计会存在某些信 号成分,它们一定不能超出特定值。 (如测左声道时不能超过75dB)

选择并设置好的FFT分析功能在这些低频范围内有很高的分辨 率。但由于XL2屏幕本身每页只能显示143条FFT线,整个显示范 围将被扩展到多页。

因此动态余量的测试数据被铺开到超过两页,覆盖了从38Hz到 832Hz的线性频率范围,而低音动态余量测试数据需要整整四 页,频率范围为10Hz到200Hz。

按页面切换键 团 可在所有页面间顺序切换。要查看完整的FFT 页面,您必须将他们按序对齐。屏幕会有足够的交叠,不会丢失任 何内容。

普通声道动态余量测试显示如下:

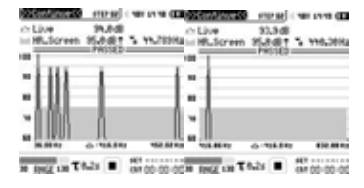

您可能会看到左边屏幕最右边的信号再次出现在右边屏幕的左 边。

低音声道动态余量测试显示如下:

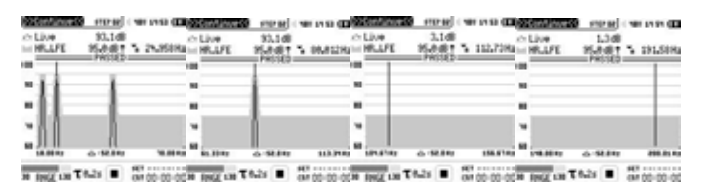

四个页面充分交叠,所以我们能监测频谱中是否存在由功放削波 引起的谐波或交互频率。 多音信号必须通过待测扬声器播放。信号在Cinema Meter 选件 CD中。

如果您想将信号文件存储在MR-PRO信号发生器中,以方便携带和使用,您可以从用户手册附赠的CD中,找到目录"Test Signals for MR-PRO\CINEMA"内的信号文件并复制。

#### 执行动态余量测试

动态余量测试

从影院处理器库中播放合适的动态余量测试信号,按开始键 ▶ 开始FFT测量。如果系统在线性范围内运作,则谐波失真和交互 失真量就在框线范围内。 要回放或设置信号值,按照内置程序引导即可。

| - Live          | 95.2 dB     |          |
|-----------------|-------------|----------|
| HR_Screet       | n 95.0dB† ∿ | 440.30Hz |
|                 | 1011 1      | 1 1      |
|                 | 10          | i.       |
| ~ <u>} } } </u> |             |          |
| 80              | 1           |          |
| 1 1961.011      |             |          |
|                 | AN W. ale   | h shit   |
| » MIMA          | MMM         | MaryMI   |

信号超出线性范围则谐波将超出框 线,测试结果显示"Fail"(失败) 示例中,频谱上方黑线在整个频谱内 都标记结果超出框线。

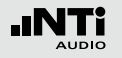

# 7. 验证影院

影院验证模式允许维护技术员对影院定期进行维护测量,只要按照XL2屏幕显示说明执行即可。

测量的目的是监测扬声器在参考点的性能,是否和最初校准影院 的工程师定义并记录的一致。

操作人员可以看到测量结果及是否通过(pass/fail)。他可以重测不通过的测试,但不能修改框线。

如果维护技术员的某次测试持续出现不通过,他就要通知有权限 访问扬声器测量记录的影院工程师。

维护技术员无需是一位测量专家,他只要按照屏幕上简单明了的 指示操作即可。 Cinema Meter STEP 00 | 480 15:37 (K3 手。 Select a task to start! 1. Create new cinema 2. Calibrate cinema 3. Verify cinema 4. Lock into Verify Mode 5. View verification results 6. Exit Cinena Heter states - ver svas (E3 选择影院。 Please select cinema/room Aarhus 1 认选择。 Aarhus 2 Aarhus 1 Berlin Berlin DemoCinema

选择**3.** Verify cinema, 打开验证助 手。

可用的影院已由影院工程师创建好 并按字母顺序显示在菜单中。按 ④ 确 认选择。

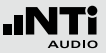

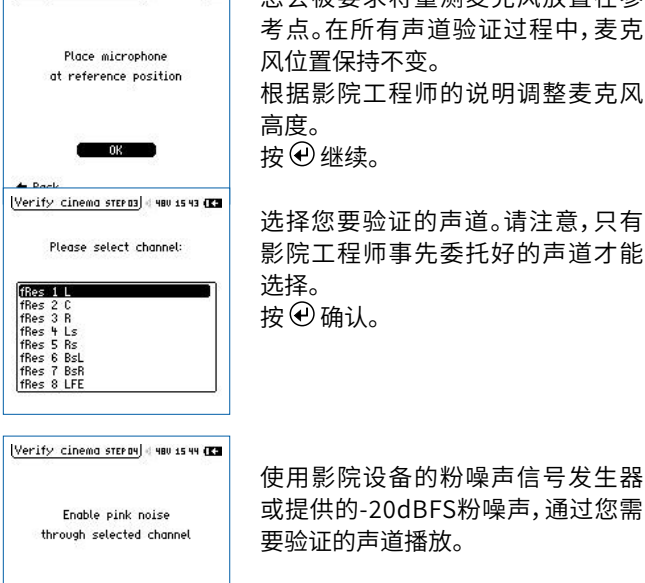

Verify cinema step az 4 480 15:33 (K3

0K + Back

您会被要求将量测麦克风放置在参 考点。在所有声道验证过程中,麦克 风位置保持不变。 根据影院工程师的说明调整麦克风 高度。 按(升继续。 洗择您要验证的声道。请注意,只有

影院工程师事先委托好的声道才能 诜择。 按创确认。

噪声信号开始播放,按@确认。

| Verify | <u>cinema stepas</u> ) < 480 15:45 <b>(TE</b> |
|--------|-----------------------------------------------|
|        | Press OK to start                             |
|        | measurement                                   |
|        | OK                                            |
| 🕈 Back | í.                                            |

#### 确保影院不要出现干扰噪声(不要说 话,保持大门关闭)。 按④开始测量。

| >>Continue<<  | STEP 05 4 480 15:46 (K |
|---------------|------------------------|
| EQ            | 72.1dB 1/3 0CT         |
| = 1 L-Tol     | 0.0dB† % 400.0Hz       |
| 90            | =PHSSED                |
| 10            |                        |
| ۱۵            | - way                  |
|               | ئى                     |
| 10<br>16 63 i | 250 1k 4k 16kCA        |
| π             | As SET 00-01-00        |

量测随即开始,您可以看到右下角的 总时间和剩余时间。 测量结束,显示结果。

这时您可以用转轮选择要读取的频点(上图为400Hz),或者调节 Y轴缩放方便读数。

请注意,这些转动转轮的动作一点也不会影响测量结果,仅仅是 改变视图缩放。

调整完毕, 选择>>Continue<<, 按@确认。

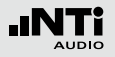

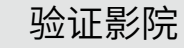

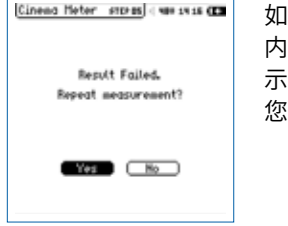

如果测量不在存储的框线范围 内,limit键的LED灯会亮起红灯并显 示失败信息"Failed"。 您可选择是否重测。

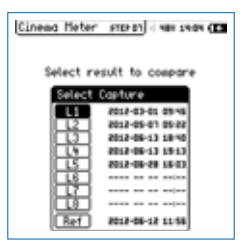

如果您选择**Yes**,则可以选择要用来 对比的数据,您可以选择任何早前保 存的捕获数据(L1到L8)或选择参考 曲线。但要注意的是,在验证模式下 无法修改参考曲线。

选择Yes放弃当前测量,且允许您重新测量。选择No则继续测试。 按 ④ 确认。

# Cinema Meter stores ( the shar (C Compore result with stored measurement? Ves ho

下一步您可以用所得结果和以前的 测量或保存的参考对比。选择**No**可以 跳过。 按④确认。 按 ④确认选择。

| >>Continu          | STEP 01 480 15:51 💽                 |
|--------------------|-------------------------------------|
| EQ-Mear<br>Compare | -1.3dB 1/3 0CT<br>0.0dB† 🖡 40.00Hz  |
| 10                 |                                     |
| 5                  |                                     |
|                    |                                     |
| -5                 |                                     |
| 10 16 6            | ZŚO IŁ YŁ IŚŁCA                     |
| 30 RNGE 130        | τ 1.0s 🔳 set 00:01:00<br>→ 00:00:00 |

现在您可以看到您的测量结果减去 所选数据所得的相对值显示在屏幕 上。若没有偏差,您将看到中间0dB处 的一条直线。

转动转轮,您可选择要读取的频点( 图示为40.00Hz)或调整Y轴缩放。

对比完成,选择 >>Continue<<,按 @ 确认。

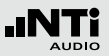

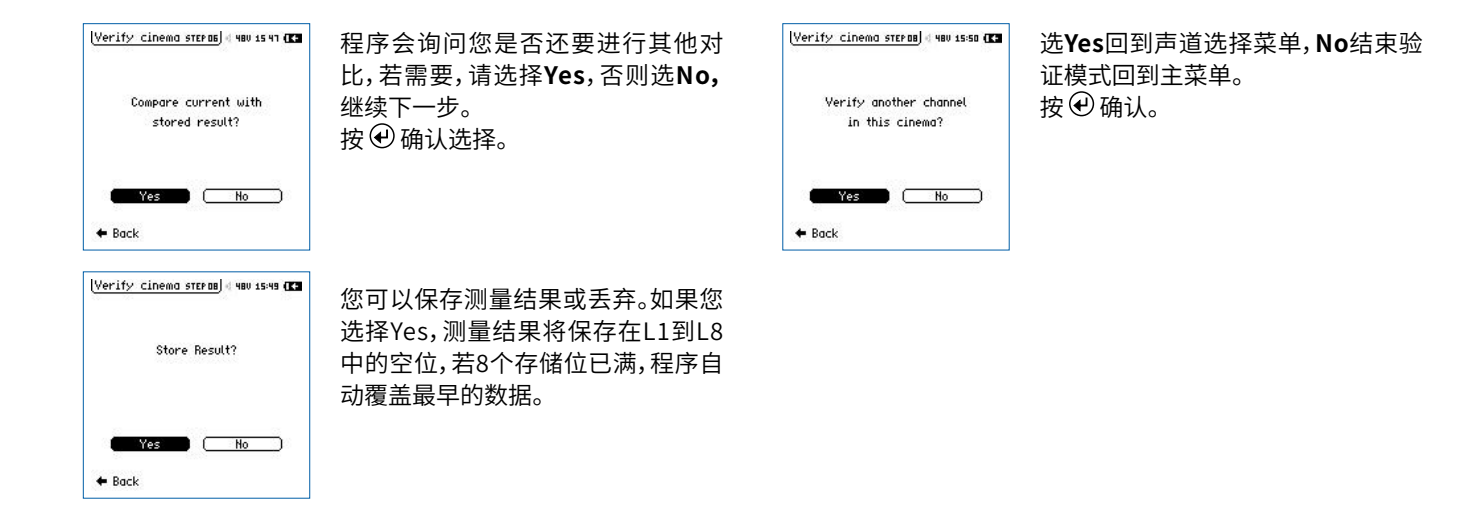

该机制确保您和影院工程师都有权限访问最后保存的八个量测, 它们有完整数据和时间戳。 按 ④ 确认选择。

这一步即完成特定声道的测量。下一界面会询问您是否要继续测量同一影院的其他声道。

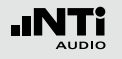

# 锁定到验证模式

# 锁定到验证模式

#### 若您选择此项,则XL2被设置为开机启动验证模式。该功能具有 让很少使用的用户也轻松进入验证模式的优点。

| (Cinema Meter steraa) ⊲ 480 15:52 (K€                                                                                                    | 选择 <mark>4. Lock into verify mode</mark> 。 |
|----------------------------------------------------------------------------------------------------|--------------------------------------------|
| Select a task to start!<br>1. Create new cinema<br>2. Calibrate cinema<br>3. Verify cinema<br><del>4. Lock into Verify Hode</del><br>5. View verification results<br>6. Exit |                                            |
| Cinema Meter_srɛpaa] « чө⊍ 15:53 ( <b>23</b>                                                                                                    | 弹出确认菜单。选择OK激活锁定模式                          |
| Lock XL2 into Verify Node?<br>(Select UHLOCK after<br>power up to return to<br>the Cinema Meter menu)                                                                        | 式自己Cancel 医白彩剂目码示机来<br>单。                  |
| OK Concel                                                                                                    |                                            |

| Verify cinema | <u>STEP 00</u> 4 48V 15:54 <b>(K3</b> |
|---------------|---------------------------------------|
| Welc          | ome to                                |
| CINEM         | A-METER                               |
| Veri          | ty Mode                               |
| -             | ок                                    |

UNLOCK

该模式下,XL2总是开机启动锁定的 验证模式。 随时可以选择左下角的**Unlock**退出 锁定模式。

# 杳看验证结果

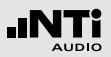

# 8. 杳看验证结果

维护技术员在不同时期验证影院声道。查看功能可以让您查看数 据,进行对比。

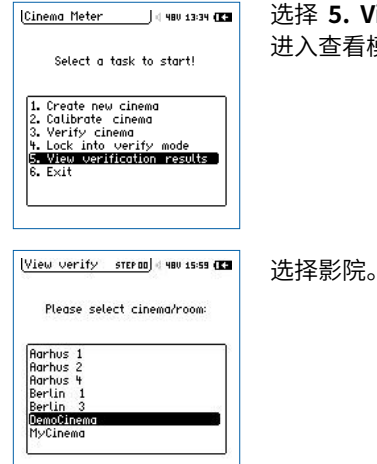

选择 5. View verification results 讲入查看模式。

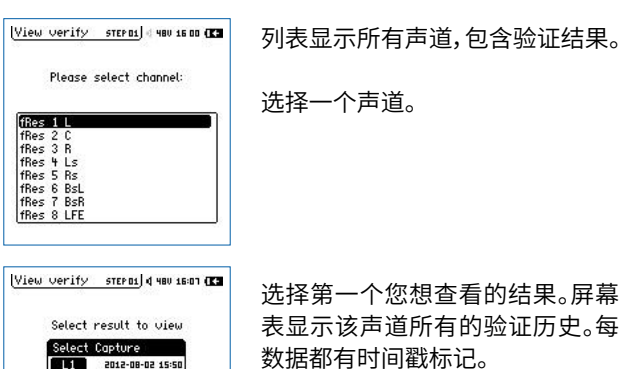

洗择第一个您想查看的结果。屏幕列 表显示该声道所有的验证历史。每个 数据都有时间戳标记。 列表中最后一个数据是参考曲线。

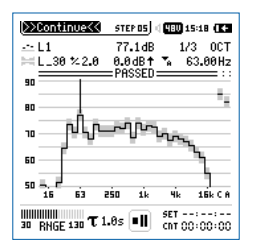

2012-08-02 16:03

2012-08-02 16:04

2012-08-02 16:07 ----- --- ---;

----------

----- --- ---;-

2012-08-02 14:27

L2 L3

L4 L5

L5 L6ba L7ba L8

Bef

接着就能看到测量结果,还有适用的 框线和可能的判别结果。limit键的 LED灯也会显示测量结果状态。

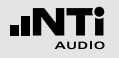

### 查看验证结果

您可以缩放Y轴以优化细节的可见度。准备继续,则选择左上角 >>Continue<<。

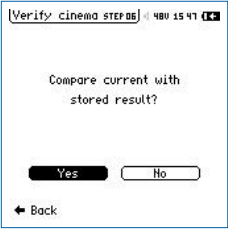

接着,程序会询问您是否要用选择的 测量结果和其它捕获数据对比。 可以是,比如,与参考曲线对比,以监 测原来的测量或任何早前的捕获数 据随时间推移发生的偏差。

从列表中选择一个捕获数据。

| >> | Conti        | nue<       | 516       | (P 0 1      | 480        | 15:5      | 1 (13             |
|----|--------------|------------|-----------|-------------|------------|-----------|-------------------|
| -  | EQ-M<br>Comp | ean<br>are | -1<br>0.6 | .3dB<br>dB↑ | • 1<br>• A | /3<br>40. | 0CT<br>00Hz       |
| 10 |              | 1          |           |             |            |           |                   |
| 5  |              |            |           |             |            |           |                   |
| 0  |              | L          |           |             |            |           |                   |
| -5 |              |            |           |             |            |           |                   |
| 10 | 16           | 63         | zśo       | 1k          | Чk         | 1         | <u></u><br>6k C A |
| 30 | BNGE         | 130 7      | 1.0s      |             |            |           | 01:00             |

界面显示两个测量在整个频谱的差异和宽频带值的差异。

您可以再次自由选择读取频点,调整 Y轴缩放获得最佳视图。

| View        | verify           | STEP 02            | d 48V 16        | :18 <b>(K3</b> |
|-------------|------------------|--------------------|-----------------|----------------|
|             | View ar<br>in th | other o<br>is cine | :hannel<br>·ma? |                |
|             | Yes              |                    | No              | ∍∣             |
| <b>←</b> Bo | ick              |                    |                 |                |

查看结束后,您可以继续查看该影院 的其他声道或者退出到主菜单。

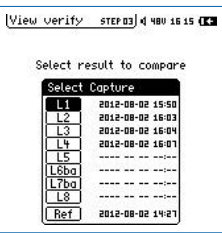

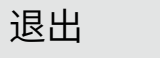

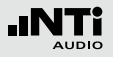

# 9.退出

Cinema Meter | STEP 00 | 480 10:13 (K)

Select a task to start!

1. Create new cinema 1. Create new cinema 2. Colibrate cinema 3. Verify cinema 4. Lock into Verify Mode 5. View verification results **G. Exit** 

选择6.Exit结束影院音响系统模式, 返回XL2的正常操作。 您可以通过主菜单随时打开影院音 响系统选件。